# كيفية تمرير التحديث عن طريق USB لجهاز ECHOLINK IBERO 1

1) قم بتحميل آخر تحديث للجهاز من موقع الخاص بالتحديثات www.echolinkhd.com أو www.siteflash.info

> 2) قم بوضع التحديث بUSB وبعد دلك إيصالها مع الجهاز.

3) اضغط على زر**`Menu'** الخاص بريموت كونترول لدخول إلى الواجهة الرئيسية للجهاز

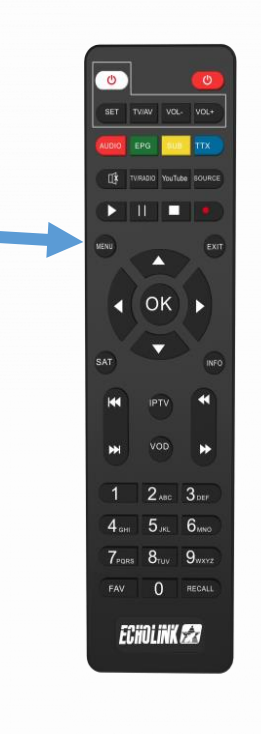

### 4) اضغط على **'Paramètres'**

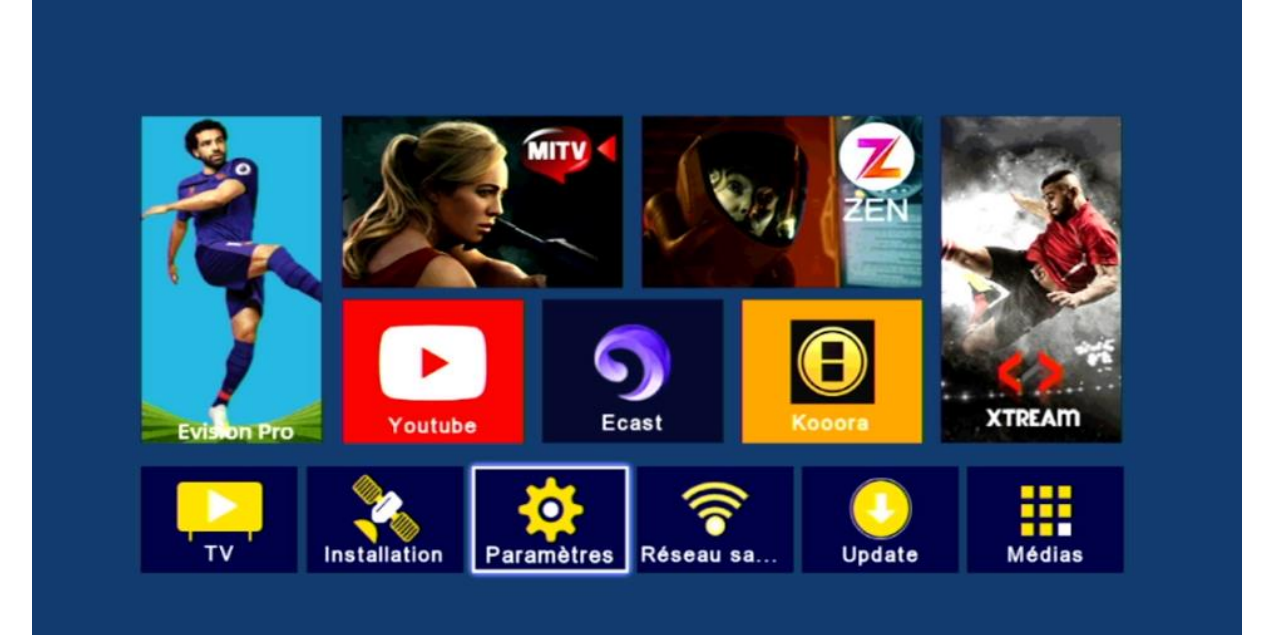

#### 5) اضغط على **'Mise à jour**

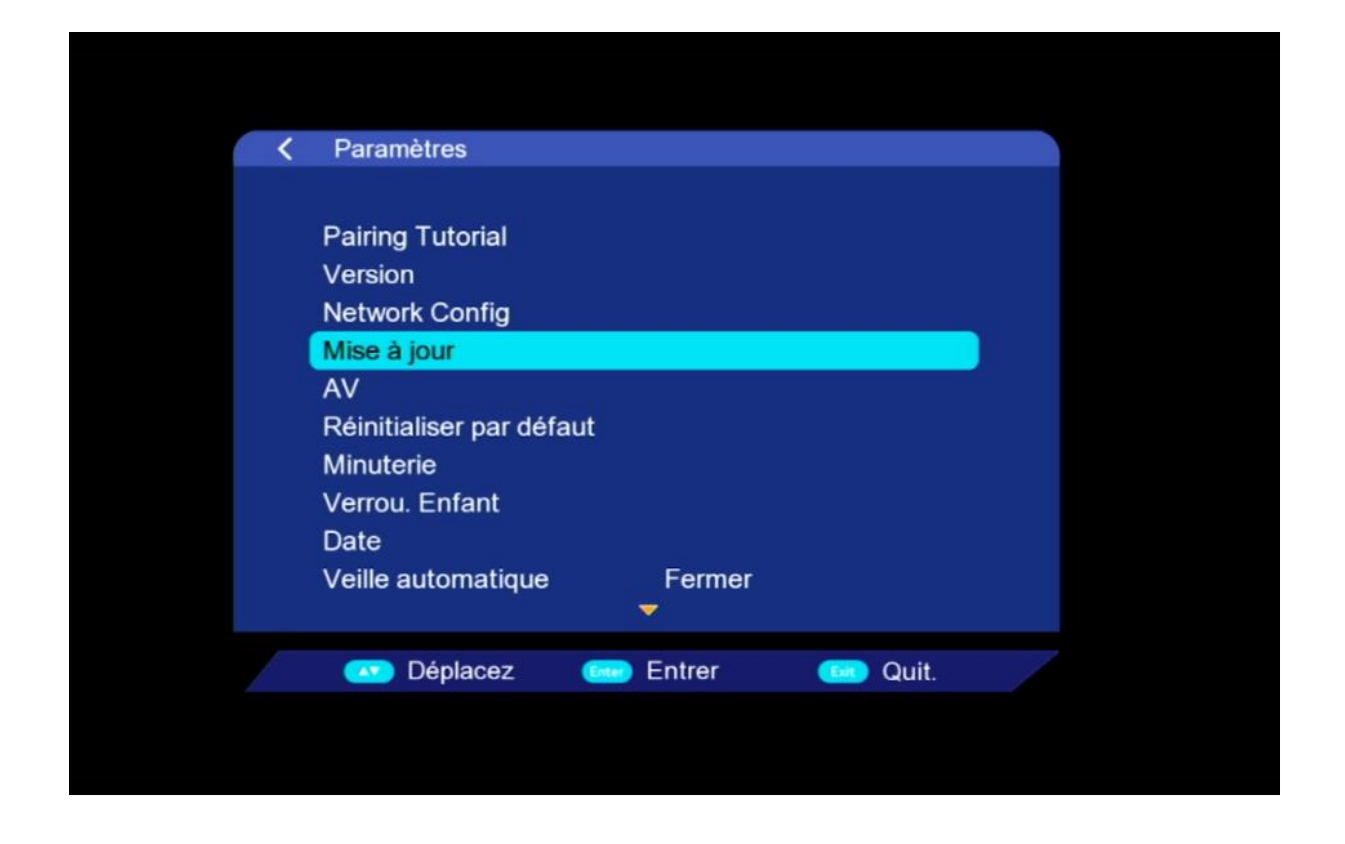

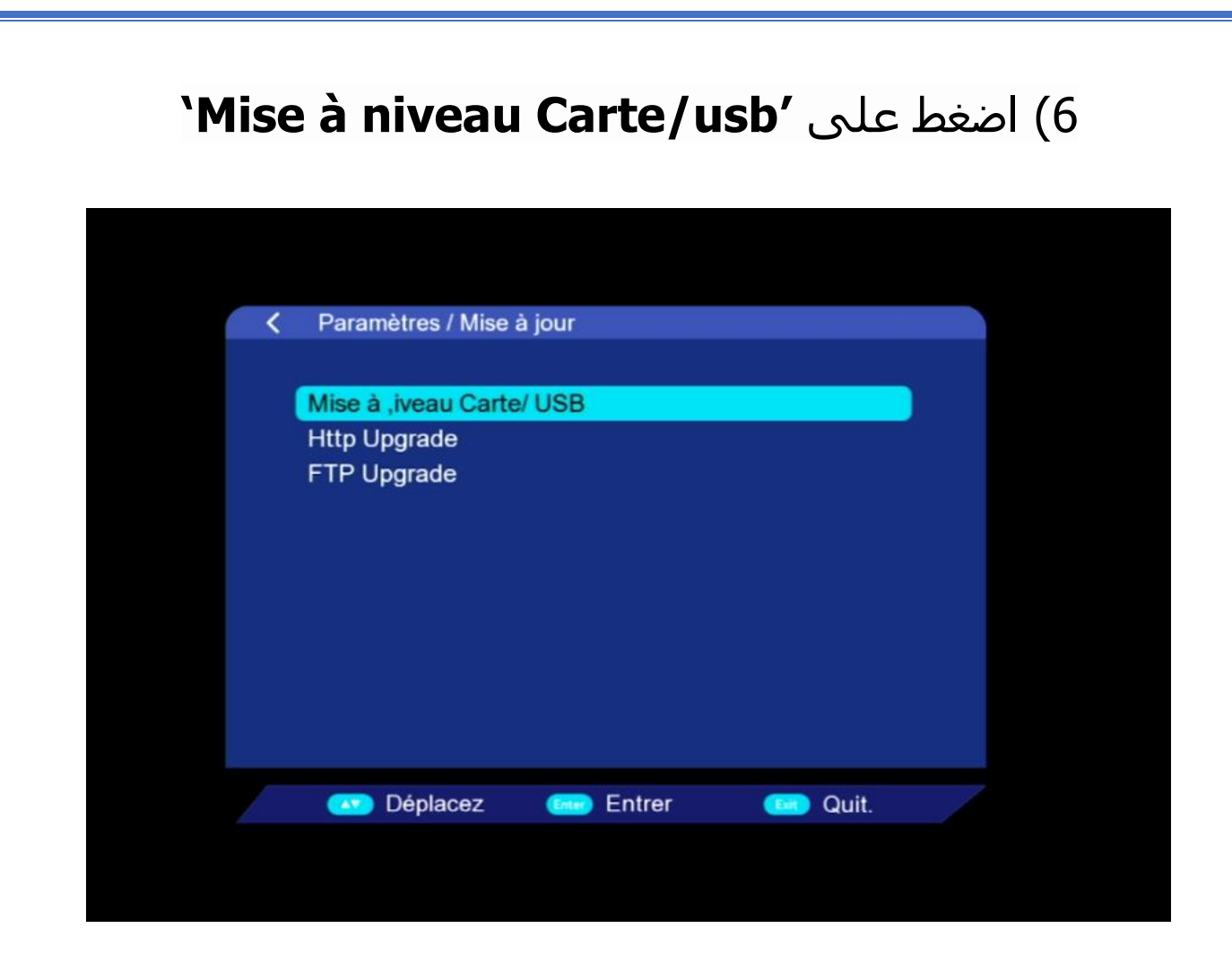

# 7) أدخل إلى USB

|         | Mise à ,iveau Carte/      | USB       |  |
|---------|---------------------------|-----------|--|
|         | /udska1                   |           |  |
| 001/001 | <mark>o</mark> save flash | Sauv. DB  |  |
| Up/Down | eee Entrer                | een Quit. |  |
|         |                           |           |  |

## 8)اختر التحديث الخاص بالجهاز تم اضغط على زر OK

|           | Mise à ,iveau Carte/ USB |                     |    |  |
|-----------|--------------------------|---------------------|----|--|
|           | dska1/Flash_             | Echolink_ Transfert | en |  |
|           | Flash_Echolink_IBERO_120 | 240403.bin          |    |  |
| 002/002   |                          |                     |    |  |
| 3.64MB    |                          |                     |    |  |
|           | Save flash               | Sauv. DB            |    |  |
| 🛛 Up/Down | Come Entrer              | Correction Quit.    |    |  |

# بدأت عملية التحديث

| <ol> <li>Lecture data</li> <li>Effacer FLASH</li> <li>Mise à jour FLASH</li> <li>Redémarrer le système</li> </ol> | Paramètres / Mise à                                                                  | iour     |         |  |
|----------------------------------------------------------------------------------------------------|--------------------------------------------------------------------------------------|----------|---------|--|
| 5%                                                                                                    | 1. Lecture data<br>3.Effacer FLASH<br>3. Mise à jour FLASH<br>4.Redémarrer le systèr | me       |         |  |
|                                                                                                    |                                                                                      |          |         |  |
| 💽 Déplacez 📾 Entrer 📧 Quit.                                                                                       | 💌 Déplacez                                                                           | 📾 Entrer | 🚥 Quit. |  |

| ملاحظة هامة:احرص على أن ألا يتم فصل الكهرباء على<br>الجهاز أتناء التحديث            |                                                                             |  |  |  |  |  |
|-------------------------------------------------------------------------------------|-----------------------------------------------------------------------------|--|--|--|--|--|
| ں یعید تشغیل نفسـه                                                                  | بعد انتهاء التحديث ، الجهاز سوف                                             |  |  |  |  |  |
| جهازك بنجاح                                                                         | مبروك عليك تم تحديث                                                         |  |  |  |  |  |
| Paramètres / Version                                                                |                                                                             |  |  |  |  |  |
| Version matérielle<br>Version S/W<br>Type de tuner<br>Date de version<br>SN Version | Echolink Ibero 1<br>SVQ1 V34.03.02-2<br>1_0_0_3B0B_3<br>03/04/2024 16:50:41 |  |  |  |  |  |
| WIFI                                                                                | 7601 00112233FF00                                                           |  |  |  |  |  |
| Déplacez                                                                            | Entrer Control Quit.                                                        |  |  |  |  |  |

# إلى اللقاء في تدوينات اخرى